# 独立测试系统互联网 VPN 接入指南

#### 一、概述

独立测试系统为市场用户进行深市结算、全国股转、易境通、开放式基金等业务测试提供服务。互联网 SSL VPN 入口为 https://test.sscc.com,如果无法访问域名,可通过电信 IP 地址 (https://113.108.41.96)或联通 IP 地址 (https://58.250.178.126)进行访问。

备注:用户申请 VPN 账号,请登录深证通统一客户专区办理申请,具体路径: https://biz.sscc.com - 业务申请 - 通信服务业务申请 - 独立测试系统 VPN 接入申请 - 申请。

#### 二、SSL VPN 环境说明

支持系统: Windows 10 32/64-bit、Windows 2008 R2 64-bit 支持浏览器: Internet Explorer 11 、Chrome、FireFox; 其他需求:

▶ 操作系统需求安装 Java

➢ SSL Network Extender 插件(访问 SSL VPN, 会推送要求安装)
以Windows 10 64-bit IE11 为例:

#### 三、SSL VPN 连接示例

(一) Windows IE 浏览器示例

1. 确保 Internet 高级选项中 SSL 3.0 TLS 1.0 被勾选。

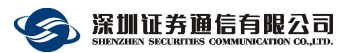

| 5大化 | 安全                   | 隐私                   | 内容             | 连接                  | 程序             | 高级         |                      |
|-----|----------------------|----------------------|----------------|---------------------|----------------|------------|----------------------|
| 设置  | _                    |                      |                |                     |                |            |                      |
| -   |                      | 田木机 XI               |                | 支持                  |                |            | ^                    |
|     |                      | 用集成W                 | indows         | 之 <u>。</u> 。<br>验证* |                |            |                      |
|     |                      | 用增强保                 | 户模式*           |                     |                |            |                      |
|     | ☑便                   | 用 SSL 3.             | 0              |                     |                |            |                      |
|     | ☑ 便                  | 用 TLS 1.             | 0              |                     |                |            |                      |
|     | ☑ 使                  | 用 TLS 1.             | 1              |                     |                |            |                      |
|     | ☑ 使                  | 用 TLS 1.             | 2              |                     |                |            |                      |
|     | □向                   | 你在 Inte              | rnet Exp       | lorer 中ì            | 方问的站я          | 点发送"请勿路    | 踪 <mark>"请求</mark> * |
|     | 口允                   | 许活动内望                | 容在"我的          | 电脑"的2               | 文件中运行          | <b>亍</b> * |                      |
|     | □允                   | 许来自 Cl               | D 的活动          | 内容在"我               | 的电脑"           | 中运行*       |                      |
|     | 口允                   | 许运行或                 | 安装软件           | ,即使签                | 名无效            |            |                      |
|     | □在                   | 安全和非                 | 安全模式           | 之间切换                | 时发出警           | 告          |                      |
|     |                      | 灯唱强保?                | 印模式启           | 用 64 位注             | 五程*            |            | ~                    |
| <   |                      |                      |                | -54                 |                |            | >                    |
| *   | 至重新启:                | 动你的计                 | 算机后生           | 效                   |                |            |                      |
|     |                      |                      |                |                     |                | 还原高级计      | 殳 <mark>置</mark> (R) |
|     |                      |                      |                |                     |                |            |                      |
| 重罟  | Internet             | Explore              | r 设置           | ÷                   |                |            |                      |
| 重置  | Internet             | Explore              | r 设置           | 921-9421.           | v. <del></del> | _          |                      |
| 重置将 | Internet<br>Internet | Explore<br>t Explore | r 设置<br>er 设置重 | 置为默认                | 设置。            |            | 重置(S)                |
| 重置将 | Internet             | Explore<br>t Explore | r 设置<br>er 设置重 | 置为默认                | 设置。<br>→       |            | 重置(S)                |

2. 输入 <u>https://test.sscc.com</u>,(由于测试环境原因)暂不考虑证书的合法性,继续访问。

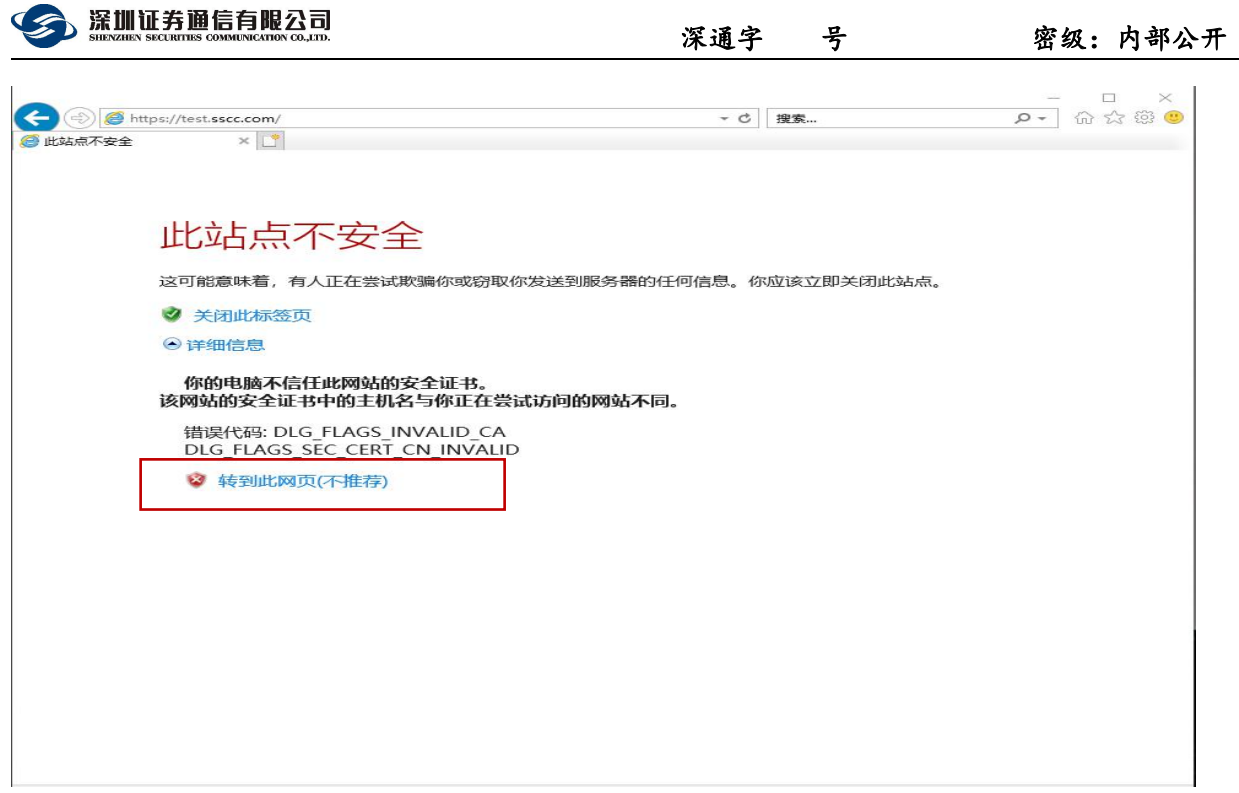

3. 允许所有的弹出窗口。可以点击"用于此站点的选项"选择始终允许。

| Check Point SSL Network ×                                                                                                    |        |
|----------------------------------------------------------------------------------------------------|--------|
| Language English                                                                                                    |        |
|                                                                                                    | ~      |
| ► Skin Skin 2 ∨                                                                                                    |        |
|                                                                                                    |        |
| We Secure the Internet.                                                                                                    |        |
| your personal computer                                                                                                    |        |
| SSL Network Extender <u>Bownload SSL Network Extender</u>                                                                                                    |        |
|                                                                                                    |        |
|                                                                                                    |        |
| Check Point SSL Network Extender requires the download of an ActiveX / Java control to<br>your browser. The entire process will take approximately 1 minute, depending on your |        |
| connection speed.                                                                                                    |        |
| If a security box appears, you must click <b>Yes</b> to approve the security certificate to<br>initiate the download of the required ActiveX / Java control.                   |        |
| 来自网页的消息. K Check Point SSL                                                                                                    |        |
| ActiveX / Java co                                                                                                    |        |
| click on the button to open it or permanently set you popup blocker to<br>allow popup from this site. It is recommended to add this site to the                                |        |
| Trusted Sites.                                                                                                    |        |
|                                                                                                    |        |
|                                                                                                    |        |
|                                                                                                    |        |
|                                                                                                    |        |
|                                                                                                    |        |
|                                                                                                    |        |
|                                                                                                    |        |
|                                                                                                    |        |
|                                                                                                    | $\sim$ |
| Internet Explorer 阻止了一个来自 test.sscc.com 的弹出窗口。                                                                                                    |        |

4. 点击"Trust Server"信任即将要连接的 VPN 站点。

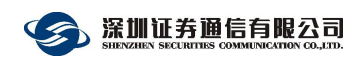

| Check Point                                                                                                    | ×   |
|----------------------------------------------------------------------------------------------------|-----|
| SOFTWARE TECHNOLOGIES LTD.                                                                                                    |     |
| Check Point Deployment Agent is providing remote access to your organization's inter<br>networks.                                                                 | mal |
| Important: To protect your PC, make sure you allow the Check Point Deployment Age<br>connect only to a remote access server in your organization which you trust. | nt  |
| Do you trust the server: 121.15.170.91 to run the Check Point Deployment Agent?                                                                                   |     |
| ✓ Always ask me for this web site                                                                                                    |     |
| More Details >> Trust Server Don't Trust                                                                                                    |     |

5. 在弹出的窗口中输入用户名和密码,点击"OK"。

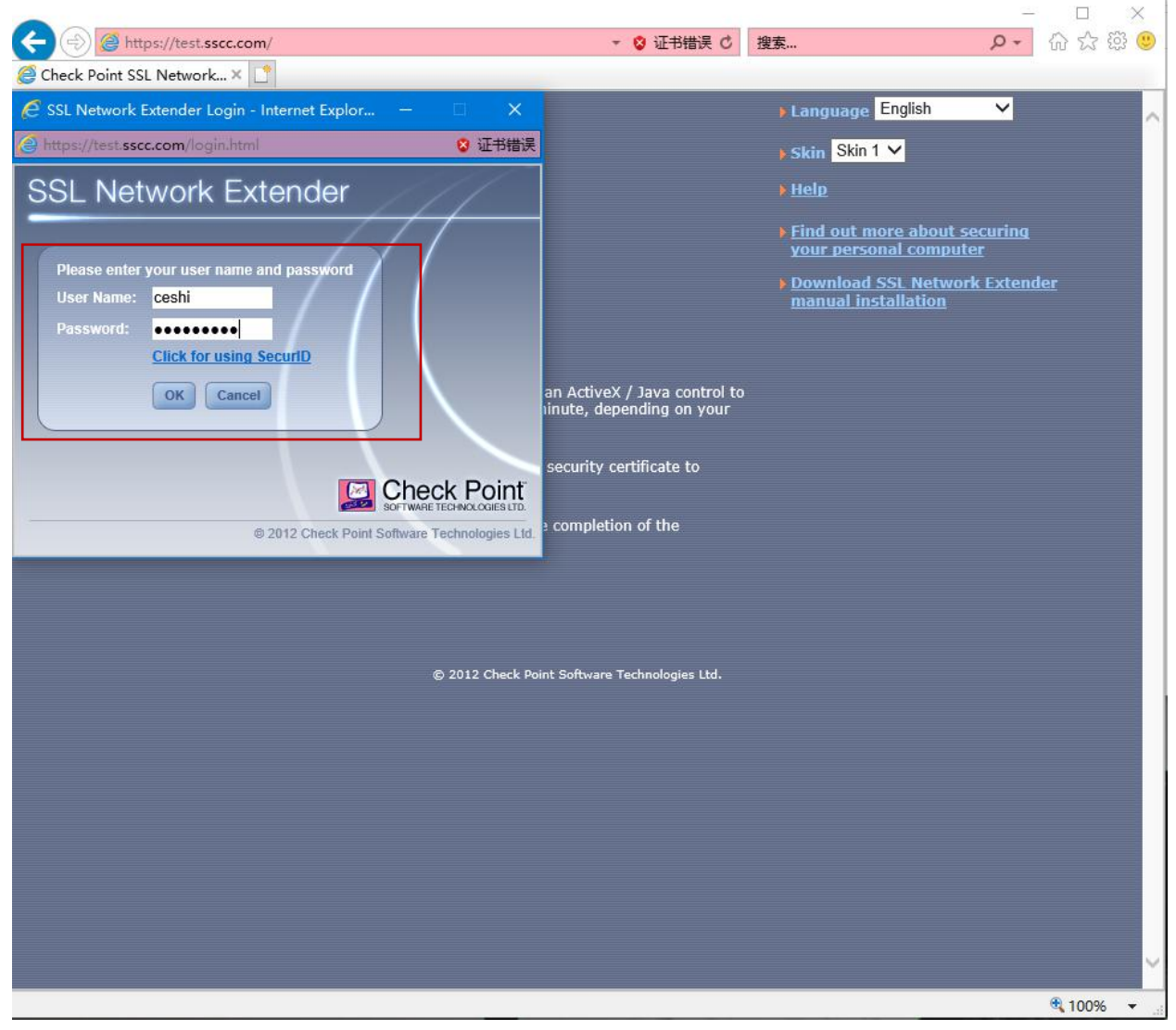

6. 查看手机短信验证码,将其填入 Respond 窗口,点击"OK"。

| <complex-block><complex-block><complex-block></complex-block></complex-block></complex-block>                                                                                                    | <complex-block><complex-block><complex-block><form><form></form></form></complex-block></complex-block></complex-block>                                                                                                    | 派加加サゴロ 日 日 略 ム ロ<br>SHENZHEN SECURITIES COMMUNICATION CO.,LTD. |                            | 深通字                    | 묵                                  | 密级:内部                           |
|----------------------------------------------------------------------------------------------------|----------------------------------------------------------------------------------------------------|----------------------------------------------------------------|----------------------------|------------------------|------------------------------------|---------------------------------|
| C St. Network Extender          SSL Network Extender       . Language English         SSL Network Extender       . Skin Skin 1         Image: Signature       . Skin Skin 1         Signature       . Induct more about securing our personal computer         Some:       . Signature         Some:       . Signature         Some:                                                                                                    | SSL Network Extender<br>Scecom<br>SC Network Extender                                                                                                    | https://test. <b>sscc.com</b> /                                |                            | ▼ 😵 证书错误 C             | 搜索                                 | ጋ –<br>ይ• ውን                    |
| <ul> <li>sscccom</li> <li>sscccom</li> <li>Language English</li> <li>Skin Skin 1</li> <li>Skin Skin 1</li></ul>                                                                                                    | seccem  Language Englsh                                                                                                    | E SSL Network Extender Authentication - Intern                 | . – 🗆 🗙                    |                        |                                    |                                 |
| <ul> <li>SSL Network Extender</li> <li>Response:</li> <li>Image: Skin Skin 1</li> <li>Hele</li> <li>Image: Skin Skin 1</li> <li>Hele</li> <li>Image: Skin Skin 1</li> <li>Hele</li> <li>Skin Skin 1</li> <li>Hele</li> <li>Skin Skin 1</li> <li>Hele</li> <li>Skin Skin 1</li> <li>Hele</li> <li>Skin Skin 1</li> <li>Hele</li> <li>Skin Skin 1</li> <li>Hele</li> <li>Skin Skin 1</li> <li>Hele</li> <li>Skin Skin 1</li> <li>Hele</li> <li>Skin Skin 1</li> <li>Hele</li> <li>Skin Skin 1</li> <li>Skin Skin 1</li> <li>Hele</li> <li>Skin Skin 1</li> <li>Hele</li> <li>Skin Skin 1</li> <li>Hele</li> <li>Skin Skin 1</li> <li>Hele</li> <li>Skin Skin 1</li> <li>Hele</li> <li>Skin Skin 1</li> <li>Skin Skin 1</li> <li>Hele</li> <li>Skin Skin 1</li> <li>Skin Skin 1</li> <li>Hele</li> <li>Skin Skin 1</li> <li>Hele</li> <li>Skin Skin 1</li> <li>Hele</li> <li>Skin Skin 1</li> <li>Hele</li> <li>Skin Skin 1</li> <li>Skin Skin 1</li> <li>Skin Skin 1</li> <li>Hele</li> <li>Skin Skin Skin 1</li> <li>Skin Skin 1</li> <li>Skin Skin 1</li> <li>Hele</li> <li>Skin Skin 1</li> <li>Skin Skin 1</li> <li>Hele</li> <li>Skin Skin Skin Skin 1</li> <li>Skin Skin Skin Skin Skin Skin Skin Skin</li></ul>                                                                                                    | SL Network Extender<br>Reponse:<br>In the first of the securing courpersonal computer<br>In the securing courpersonal computer<br>In the securi | e sscc.com                                                     | 😵 证书错误                     | R.                     | Language Englis                    | ih 🗸                            |
| <ul> <li>Hele</li> <li>Find out more about securing vour personal computer</li> <li>Overnload SSL Network Extends manual installation</li> <li>A / Java control to epending on your</li> <li>Catter Point Solt network Extender min be display ou door are compaction of the Active / Java control download and automatic installation.</li> </ul>                                                                                                    | <ul> <li>Endott more about socuring conception of the decentral download and automatic installation.</li> <li>A 2012 Check Point Software Technologies Ltd.</li> </ul>                                                                                                    | SSI Network Extender                                           | 111                        |                        | skin Skin 1 🗸                      |                                 |
| <ul> <li>Find out more about securing your personal computer</li> <li>Download SSL Network Extende manual installation</li> <li>X / Java control to epending on your</li> <li>ext / Java control to epending on your</li> <li>certificate to</li> <li>2012 Check Point Software Technologies Ltd.</li> </ul>                                                                                                    | <ul> <li>Response:</li> <li>Image: State of the state of the state of</li></ul>                                                                                                  |                                                                |                            | -                      | <u>Help</u>                        |                                 |
| Wour personal computer         OK cancel         OK cancel         Provide SSL Network Extended         ext / Java control to epending on your         Provide SSL Network Extended         Certificate to         Order Point Software Technologies Ltd         Cretck Point SSL Network Extended with our displayed upon the Completion of the ActiveX / Java control download and automatic installation.                                                                                                    | Vour personal computer<br>Download SSL Network Extender<br>manual installation                                                                                                    | Response:                                                      | $\langle  $                |                        | Find out more a                    | bout securing                   |
| OK Cancel       A pownload SSL Network Extends         Manual Installation       ext/Java control to epending on your         Creck Point       ertificate to         2012 Check Point Software Technologies Ltd.       crtificate to         Creck Point Soft Network Extended and automatic installation.       certificate to         2012 Check Point Software Technologies Ltd.       certificate to         Creck Point Software Technologies Ltd.       certificate to         Creck Point Software Technologies Ltd.       certificate to         Creck Point Software Technologies Ltd.       certificate to         Creck Point Software Technologies Ltd.       certificate to         Creck Point Software Technologies Ltd.       certificate to         Creck Point Software Technologies Ltd.       certificate to         Creck Point Software Technologies Ltd.       certificate to         Creck Point Software Technologies Ltd.       certificate to         Creck Point Software Technologies Ltd.       certificate to         Creck Point Software Technologies Ltd.       certificate to         Creck Point Software Technologies Ltd.       certificate to         Creck Point Software Technologies Ltd.       certificate to         Creck Point Software Technologies Ltd.       certificate to         Creck Point Software Technologies Ltd.       certificat                                                                                                    | CK Cancel<br>CK Cancel<br>CK / Java control to<br>epending on your<br>C 2012 Check Point Software Technologies Ltd<br>AtetAr Point Software Technologies Ltd.<br>C 2012 Check Point Software Technologies Ltd.                                                                                                    |                                                                |                            |                        | your personal co                   | omputer                         |
| et / Java control to<br>epending on your<br>certificate to<br>Contex Point Software Technologies Ltd.<br>Check Point Software output the completion of the<br>ActiveX / Java control download and automatic installation.<br>Contex Point Software Technologies Ltd.                                                                                                    | A 2012 Check Point Software Technologies Ltd.      O 2012 Check Point Software Technologies Ltd.      O 2012 Check Point Software Technologies Ltd.                                                                                                    | OK Cancel                                                      |                            |                        | Download SSL N<br>manual installat | l <u>etwork Extender</u><br>ion |
| <text><text><text><text><text><text></text></text></text></text></text></text>                                                                                                    | A Control to control to control to control to control to control to control to control to control to control to control to control download and automatic installation.     Control to control download and automatic installation.     Control to control to contr                                                                                                    |                                                                |                            |                        |                                    |                                 |
| Critical Control to Spranger Control to Spranger Control to Spranger Control to Spranger Control to Spranger Control Control C | © 2012 Check Point Software Technologies Ltd.<br>© 2012 Check Point Software Technologies Ltd.<br>© 2012 Check Point Software Technologies Ltd.                                                                                                    |                                                                |                            | oV / Jours control to  |                                    |                                 |
| Check Point Software Technologies Ltd.                                                                                                    | Certificate to Certificate to Certif                                                                                                    |                                                                |                            | epending on your       | ,                                  |                                 |
| © 2012 Check Point Software Technologies Ltd.                                                                                                    | © 2012 Check Point Software Technologies Ltd.<br>© 2012 Check Point Software Technologies Ltd.<br>© 2012 Check Point Software Technologies Ltd.<br>© 2012 Check Point Software Technologies Ltd.                                                                                                    |                                                                | Check Point                | certificate to         |                                    |                                 |
| Check Point SSC Network Extender win be displayed upon the completion of the<br>ActiveX / Java control download and automatic installation.<br>© 2012 Check Point Software Technologies Ltd.                                                                                                    | ActiveX / Java control download and automatic installation.                                                                                                    | © 2012 Check Poin                                              | SOFTWARE TECHNOLOGIES LTD. | d.                     |                                    |                                 |
| ActiveA / Java Control Gowinioad and automatic instantation.                                                                                                    | © 2012 Check Point Software Technologies Ltd.                                                                                                    | CHECK POINT SSL NELWOIK EXtended and automat                   | piayeu upon ure com        | netion of the          |                                    |                                 |
| © 2012 Check Point Software Technologies Ltd.                                                                                                    | © 2012 Check Point Software Technologies Ltd.                                                                                                    |                                                                | ic installation.           |                        |                                    |                                 |
| © 2012 Check Point Software Technologies Ltd.                                                                                                    | © 2012 Check Point Software Technologies Ltd.                                                                                                    |                                                                |                            |                        |                                    |                                 |
| © 2012 Check Point Software Technologies Ltd.                                                                                                    | © 2012 Check Point Software Technologies Ltd.                                                                                                    |                                                                |                            |                        |                                    |                                 |
|                                                                                                    |                                                                                                    |                                                                | © 2012 Check Point Softw   | vare Technologies Ltd. |                                    |                                 |
|                                                                                                    |                                                                                                    |                                                                |                            |                        |                                    |                                 |
|                                                                                                    |                                                                                                    |                                                                |                            |                        |                                    |                                 |
|                                                                                                    |                                                                                                    |                                                                |                            |                        |                                    |                                 |
|                                                                                                    |                                                                                                    |                                                                |                            |                        |                                    |                                 |
|                                                                                                    |                                                                                                    |                                                                |                            |                        |                                    |                                 |
|                                                                                                    |                                                                                                    |                                                                |                            |                        |                                    |                                 |
|                                                                                                    |                                                                                                    |                                                                |                            |                        |                                    |                                 |

7. VPN 建立成功。

| SSL Network Extender                                                                                                    | 11                     |
|----------------------------------------------------------------------------------------------------|------------------------|
| Status: Connected<br>Gateway ID: Cluster VPN Certificate<br>Office Mode IP: 172.18.0.4<br>Duration: 0 Days 00:00:16<br>Remaining Time: 0 Days 07:59:43<br>Disconnect |                        |
| Sor                                                                                                    |                        |
| © 2012 Check Point Soft                                                                                                    | ware Technologies Ltd. |

8. 注: VPN 建立成功后最小化所有窗口,保持连接不中断;测试结束,可点击 Disconnected

》 深圳证券通信有限公司

手动断开。

## (二) 验证 VPN 连通性测试

1. 打开"CMD"窗口,查看 VPN 网卡(以 172.18.开头的地址)。

| C:\Users\qiuj                        | h>ipc | onfi             | В  |   |  |  |                                        |
|--------------------------------------|-------|------------------|----|---|--|--|----------------------------------------|
| ₩indows IP 配                         | 門     |                  |    |   |  |  |                                        |
| 以太网适配器                               | 以太网   | য়:              |    |   |  |  |                                        |
| 连接特定的<br>IP∀4 地址 .<br>子网掩码 .<br>默认网关 | DNS   | 后缀<br>•••<br>••• |    |   |  |  | <br>172. 18. 0. 68<br>255. 255. 255. 0 |
| 以太网适配器:                              | 本地道   | 套接*              | 3: |   |  |  |                                        |
| 媒体状态<br>连接特定的                        | DNS   | ÷缀               |    | • |  |  | 媒体已断开连接                                |

2. 检查 172.200.1.0/24 的路由。

| IPv4 路由表                     |                           |                 |                                         |     |     |
|------------------------------|---------------------------|-----------------|-----------------------------------------|-----|-----|
| 活动路由:                        |                           |                 |                                         |     |     |
| 网络自标 网络                      | 络掩码    🛛 🕅                | 羽关 接口 跃         | 点数                                      |     |     |
| 0.0.0.0                      | 0.0.0.0                   | 192.168.208.254 | 192.168.208.76                          | 15  |     |
| 1. 1. 1. 1                   | 255.255.255.255           | 172.18.0.67     | 172.18.0.68                             | 1   |     |
| 1. 1. 1. 2                   | 255.255.255.255           | 172.18.0.67     | 172.18.0.68                             | 1   |     |
| 10. 153. 67. 11              | 255.255.255.255           | 172.18.0.67     | 172.18.0.68                             | 1   |     |
| 10. 153. 68. 14              | 255.255.255.255           | 172.18.0.67     | 172.18.0.68                             | 1   |     |
| 121. 15. 170. 1              | 255.255.255.255           | 172.18.0.67     | 172.18.0.68                             | 1   |     |
| 121. 15. 170. 2              | 255.255.255.255           | 172. 18. 0. 67  | 172.18.0.68                             | 1   |     |
| 127.0.0.0                    | 255.0.0.0                 | 在链路上            | 127.0.0.1                               |     | 331 |
| 127.0.0.1                    | 255. 255. 255. 255        | 在链路上            | 127. 0. 0. 1                            |     | 331 |
| 127. 255. 255. 255           | 255. 255. 255. <u>255</u> | 在链路上            | 127.0.0.1                               |     | 331 |
| 172.16.1.0                   | 255.255.255.0             | 172. 18. 0. 67  | 172. 18. 0. 68                          | 1   |     |
| 172.16.2.0                   | 255.255.254.0             | 172.18.0.67     | 172.18.0.68                             | 1   |     |
| 172.16.4.0                   | 255.255.255.0             | 172.18.0.67     | 172.18.0.68                             | 1   |     |
| 172.16.99.25                 | 255.255.255.255           | 172.18.0.67     | 172.18.0.68                             | 1   |     |
| 172.16.99.26                 | 255.255.255.254           | 172.18.0.67     | 172.18.0.68                             | 1   |     |
| 172.16.99.89                 | 255.255.255.255           | 172.18.0.67     | 172.18.0.68                             | 1   |     |
| 172.16.99.90                 | 255.255.255.254           | 172. 18. 0, 67  | 172.18.0.68                             | 1   |     |
| 172.18.0.0                   | 255.255.255.0             | 在链路上            | 172. 18. 0. 68                          |     | 256 |
| 172.18.0.68                  | 255.255.255.255           | 在链路上            | 172.18.0.68                             |     | 256 |
| 172.18.0.255                 | 255.255.255.255           | 在链路上            | 172.18.0.68                             |     | 256 |
| 172.31.0.0                   | 255.255.0.0               | 172.18.0.67     | 172.18.0.68                             | 1   |     |
| 172.33.0.0                   | 255.255.0.0               | 172.18.0.67     | 172.18.0.68                             | 1   |     |
| 172.200.1.0                  | 255.255.255.0             | 172.18.0.67     | 172.18.0.68                             | 1   |     |
| 192. 168. 3. 2               | 255.255.255.254           | 172.18.0.67     | 172.18.0.68                             | 1   |     |
| 192.168.3.4                  | 255.255.255.255           | 172.18.0.67     | 172.18.0.68                             | 1   |     |
| 192.168.99.50                | 255.255.255.254           | 172.18.0.67     | 172.18.0.68                             | 1   |     |
| 192.168.99.52                | 255.255.255.255           | 172.18.0.67     | 172.18.0.68                             | 1   |     |
| 192.168.208.0                | 255.255.255.0             | 在链路上            | 192.168.208.76                          |     | 271 |
| 192.168.208.76               | 255.255.255.255           | 在链路上            | 192. 168. 208. 76                       |     | 271 |
| 192.168.208.255              | 255.255.255.255           | 在链路上            | 192. 168. 208. 76                       |     | 271 |
| 224.0.0.0                    | 240.0.0.0                 | 在链路上            | 127.0.0.1                               |     | 331 |
| 224.0.0.0                    | 240.0. <u>0.</u> 0        | 在链路上            | 192.168.208.76                          |     | 271 |
| 224.0.0.0                    | 240.0.0.0                 | 在链路上            | 172.18.0.68                             |     | 256 |
| 255.255.255.255              | 255.255.255.255           | 在链路上            | 127.0.0.1                               |     | 331 |
| 255.255.255.255              | 255.255.255.255           | 在链路上            | 192.168.208.76                          |     | 271 |
| 255.255.255.255              | 255. 255. 255. 255        | 在链路上            | 172. 18. 0. 68                          |     | 256 |
| ===================<br>永方吹由· |                           |                 | ======================================= | === |     |

3. ping 测试(D-COM:172.200.1.92 和开放式基金:172.200.1.173)。

密级: 内部公开

C:\Users\qiujh>ping 172.200.1.92 正在 Ping 172.200.1.92 貝有 32 字节的数据: 来自 172.200.1.92 的回复: 字节=32 时间=7ms TTL=252 来自 172.200.1.92 的回复: 字节=32 时间=5ms TTL=252 来自 172.200.1.92 的回复: 字节=32 时间=6ms TTL=252 来自 172.200.1.92 的回复: 字节=32 时间=6ms TTL=252 172.200.1.92 的 Ping 统计信息: 数据包: 已发送 = 4, 已接收 = 4, 丢失 = 0 (0% 丢失), 往返行程的估计时间(以毫秒为单位): 最短 = 5ms, 最长 = 10ms, 平均 = 7ms C:\Users\qiujh>ping 172.200.1.173 正在 Ping 172.200.1.173 貝有 32 字节的数据: 来自 172.200.1.173 的回复: 字节=32 时间=4ms TTL=61 来自 172.200.1.173 的回复: 字节=32 时间=3ms TTL=61 来自 172.200.1.173 的回复: 字节=32 时间=3ms TTL=61 来自 172.200.1.173 的回复: 字节=32 时间=5ms TTL=61 来自 172.200.1.173 的回复: 字节=32 时间=5ms TTL=61 年日 172.200.1.173 的回复: 字节=32 时间=5ms TTL=61 年日 172.200.1.173 的回复: 字节=32 时间=5ms TTL=61 年日 172.200.1.173 的回复: 字节=32 时间=5ms TTL=61 年日 172.200.1.173 的回复: 字节=32 时间=5ms TTL=61 年日 172.200.1.173 的回复: 字节=32 时间=5ms TTL=61 年日 172.200.1.173 的户前 统计信息: 数据包: 已发送 = 4, 已接收 = 4, 丢失 = 0 (0% 丢失), 往返行程的估计时间(以毫秒为单位): 最短 = 3ms, 最长 = 5ms, 平均 = 4ms C:\Users\qiujh>

### 四、测试环境服务器列表

(1)新一代联网测试环境

B2H 行情

| 名称           | 福田 IP            | 端口        |  |
|--------------|------------------|-----------|--|
| D-COM        | 172. 200. 1. 92  | 7031/7035 |  |
| (2)期权测试环境    |                  |           |  |
| 名称           | 郑州 IP            | 端口        |  |
| D-COM        | 172. 200. 1. 91  | 7031/7035 |  |
| (3) 股转仿真测试环境 |                  |           |  |
| 名称           | 福田 IP            | 端口        |  |
| 股转交易         | 172. 200. 1. 98  | 7043      |  |
| 股转 TCP 行情    | 172. 200. 1. 97  | 7044      |  |
| 股转文件         | 172. 200. 1. 182 | 7015/7016 |  |
| 股转 CCNET 结算  | 172. 200. 1. 89  | 7013/7015 |  |
| 股转 CCNET 结算  | 172. 200. 1. 67  | 7013/7015 |  |
| (4) B2H 测试环境 |                  |           |  |
| 名称           | 福田 IP            | 端口        |  |
| B2H 交易       | 172. 200. 1. 87  | 7042      |  |

172.200.1.86

7048

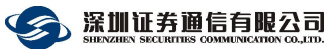

(5) 开放式基金测试环境

| 名称    | 福田 IP            | 端口   |
|-------|------------------|------|
| 开放式基金 | 172. 200. 1. 173 | 7011 |
| 开放式基金 | 172. 200. 1. 174 | 7011 |
| 开放式基金 | 172. 200. 1. 75  | 7011 |
| 开放式基金 | 172. 200. 1. 76  | 7011 |
| 开放式基金 | 172. 200. 1. 77  | 7011 |

#### (6) 易境通交易

| 名称   | 福田 IP           | 端口   |
|------|-----------------|------|
| 境内券商 | 172. 200. 1. 85 | 7002 |
| 境外券商 | 172. 200. 1. 84 | 7002 |